### Nameserver Branding Setup Guide

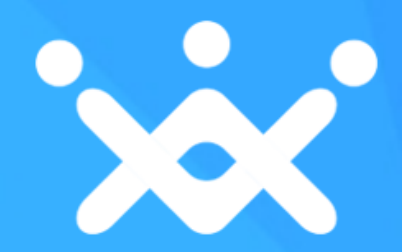

### Partially Branded Nameservers

- ✓ Log Into Your Control Panel
- Navigate to Settings > Branding Settings
- ✓ Click on the Nameservers Tab
- ✓ Opt in to Use Partially Branded Nameservers

| Branding Settings                              |                                                                                          |                                       |                                                               |
|------------------------------------------------|------------------------------------------------------------------------------------------|---------------------------------------|---------------------------------------------------------------|
| Overview >                                     | Name Servers                                                                             | s For Web Services                    |                                                               |
| SuperSite & PartnerSite >                      | C Use Partially-Branded Name Servers                                                     |                                       |                                                               |
| Control Panel >                                | Use our FREE set of partially-branded Name Servers for all the Web Services you<br>sell. |                                       |                                                               |
| Control Panel - Shopping ><br>Cart Integration | Name Server1                                                                             | resellerclub.mercury.orderbox-dns.com | These Name Servers are                                        |
| Name Contiere                                  | Name Server2                                                                             | resellerclub.venus.orderbox-dns.com   | hosted on our servers. They will<br>be used by your Customers |
| Name Servers 2                                 | Name Server3                                                                             | resellerclub.earth.orderbox-dns.com   | when they buy web services                                    |
| Branded URL Prefix >                           | Name Server4                                                                             | resellerclub.mars.orderbox-dns.com    |                                                               |
|                                                |                                                                                          |                                       |                                                               |

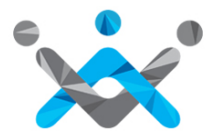

# Fully Branded Nameservers

### Step 1

✓ Create Child NameServer Records

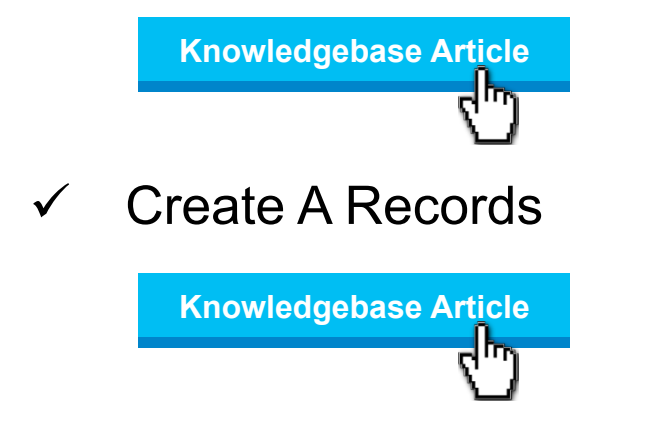

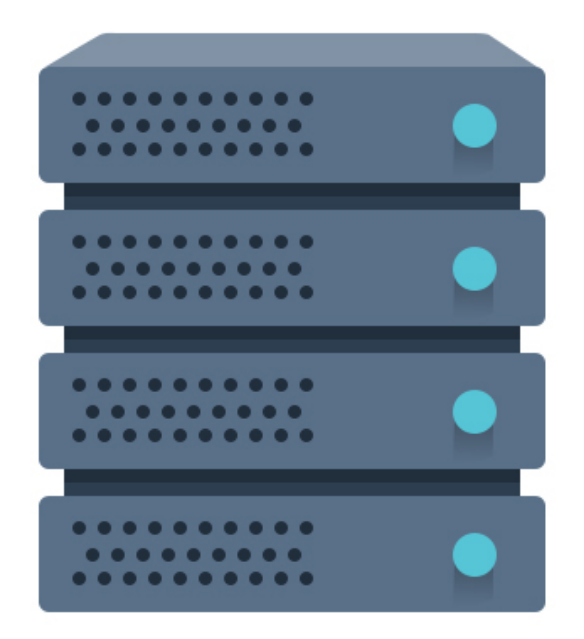

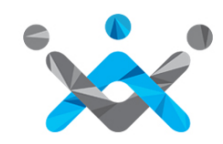

## Fully Branded Nameservers

#### Step 2

- ✓ Log Into Your Control Panel
- Navigate to Settings > Branding
  Settings
- ✓ Click on the Nameservers Tab
- Opt in to Fully Branded
  Nameservers

| • Use Fully-Brande                                               | d Name Servers                                                                                              |
|------------------------------------------------------------------|----------------------------------------------------------------------------------------------------|
| Display your Brand in the                                        | Name Servers of all the Web Services you sell.                                                              |
| Before using these Name                                          | Servers please confirm if you have completed these steps:                                                   |
| I have created <u>Child Na</u><br>I have created <u>A record</u> | a <u>rne Server records</u> with all the IP addresses stated below<br><u>s</u> with the set of IP addresses |
| Your Web Services                                                | may not resolve if you have not performed these steps.                                                      |
| Fully-Branded Name<br>Servers                                    | IP Addresses for CNS and A records                                                                          |
| dns1.directi.com                                                 | 50.23.136.229, 50.23.136.173, 50.23.136.174,<br>50.23.136.230                                               |
| dns2.directi.com                                                 | 50.23.75.96, 50.23.75.97, 50.23.75.44, 50.23.75.45                                                          |
| dns3.directi.com                                                 | 67.15.47.188, 67.15.253.219, 67.15.253.220,<br>67.15.47.189                                                 |
| dns4.directi.com                                                 | 184.173.150.57, 184.173.150.58, 184.173.149.221,<br>184.173.149.222                                         |

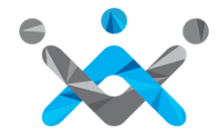

## **Contact** Us

If You Require Any Assistance

US: +1 (415) 236 1970 UK: + 44 (20) 7183 2151 IN : +91 (22) 3079 7676 sales@resellerclub.com

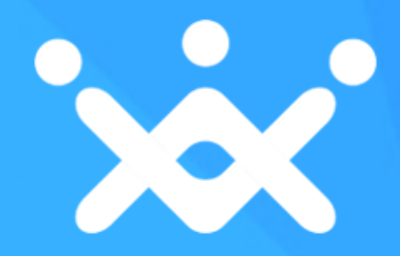